# JDSF 会員・選手の皆様へ

JDSF 会員・選手登録証は、当初の予定通り 2023 年登録年度(2023/4~)からデジタ ル会員証へ完全移行します。

~今すぐ「JDSF スマホアプリ」をインストールして会員登録をして下さい~

① JDSF オンライン会員の登録

※本人確認が必要な JDSF に生年月日を登録されている方のみが対象です。

1. こちらの URL にアクセス https://adm.jdsf.jp/

2. 右上の「新規登録」から登録を行ってください。

詳細のガイドは、同じページの上部にある「利用ガイド PDF」を参照ください

(2) IDSF スマホアプリのインストール

iPhone は Apple Store、Android は Play ストアからインストール頂くようお願いします。 以下の二次元バーコードからインストール可能です。(「JDSF」でも検索可能です。)

| iPhone はこちら↓ |
|--------------|
| 回税回          |
|              |
| 回於影響         |

| Android | はこちら | ţ |  |
|---------|------|---|--|
|         |      |   |  |

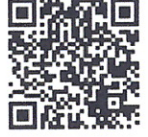

オンライン会員に登録された会員の皆様はアプリを使って

- ・デジタル会員・選手登録証の表示 (旗写真入り)
- ・競技会スケジュールの確認
- ・競技会成績の確認(リアル昇級状況)

# ・競技会オンラインエントリーができる(予定)

iPhone/Androidに対応した「JDSFスマホアプリ」を公開しました。JDSFオンライン会員は、このアプリを 使って**電子会員証**の表示や**競技会スケジュール**の確認、**競技会結果の確認**も可能となります。※

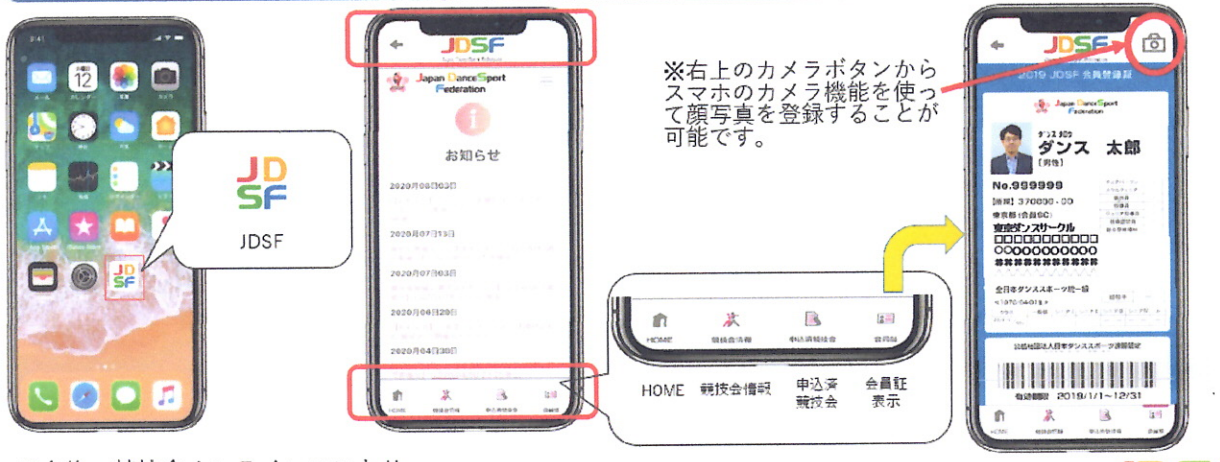

※今後、競技会オンラインエントリー も全会員向けに拡大予定です。

対象機種:iPhone6S以降(iOS13) /Android8.0以降

Japan DanceSport Feder

## ~JDSF デジタル会員登録方法~

※会員登録をするにはメールアドレスが必要です。持っていない方は、GmailやYahoo!メール などのフリーメールを使って作成しておいてください。また、8桁のパスワードも考えてお いてください。

#### ■登録の手順■

①スマホのホーム画面にある JDSF アイコンをタップしてページを開く

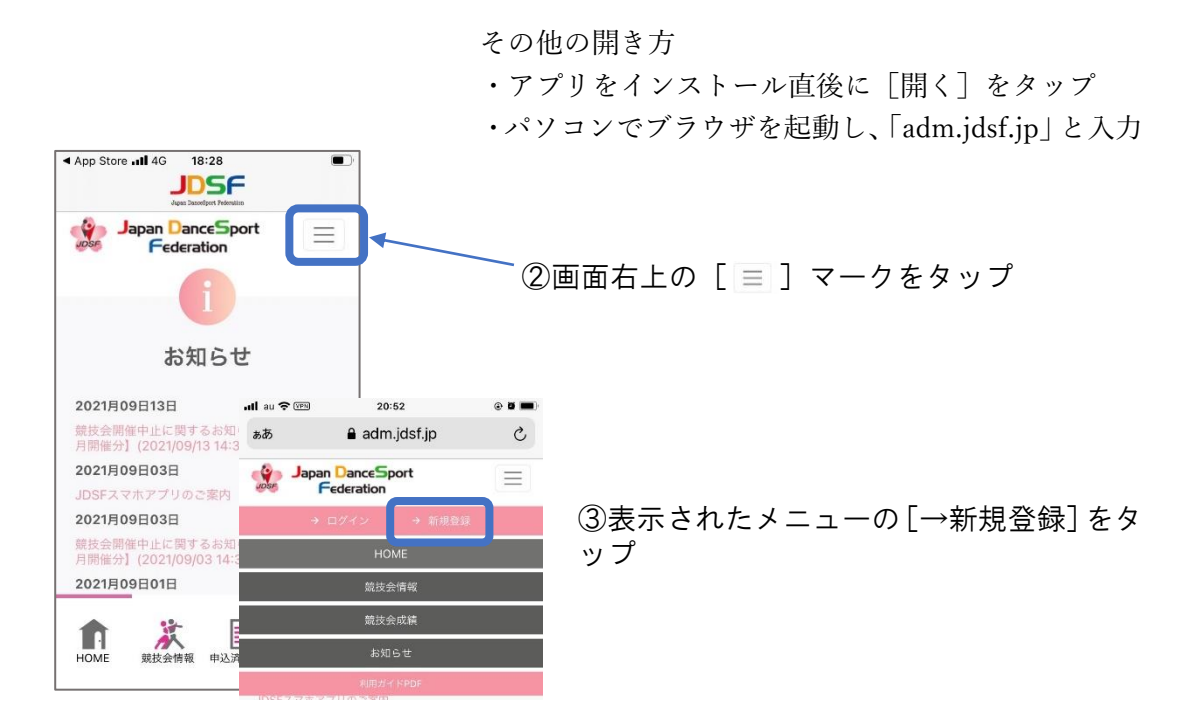

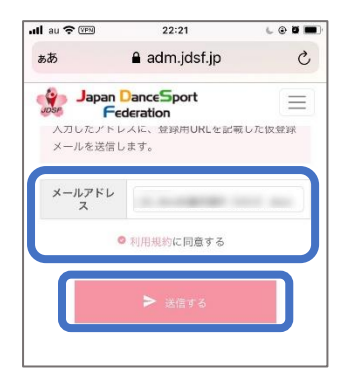

④メールアドレスを入力し、「利用規約に同意する」にチェックを 入れて、[送信する]をタップ

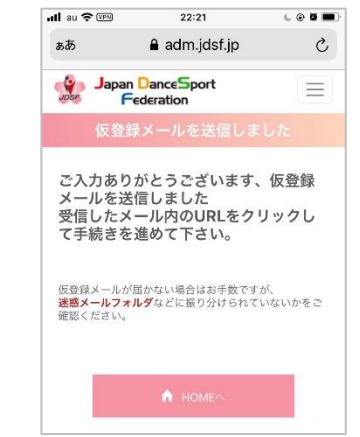

⑤送信確認のメッセージが表示される

⑥メールソフトを確認し、「JDSF 会員サービスセンター」から受信されたメールを開く

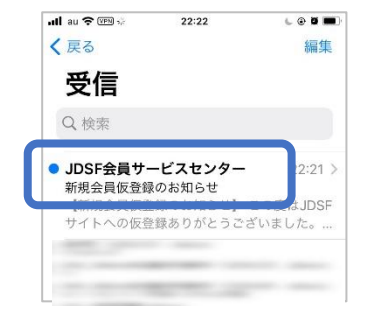

| 新規会員仮                                            | 登録のお知らせ                                     |
|--------------------------------------------------|---------------------------------------------|
| 【新規会員仮                                           | 登録のお知らせ】                                    |
| この度はJDSF<br>とうございま                               | Fサイトへの仮登録ありが<br>した。                         |
| 以下のURLか<br>ださい。                                  | ら会員本登録へと進んでく                                |
| ◆会員本登録<br>URL: <u>https://a</u><br>input_id.php? | はこちらへ<br>.d <u>m.jdsf.jp/register/</u><br>? |
| id=989f6144<br>ab9a                              | 16eed1a2106275cb81bd7                       |
| ※URLが折り                                          | 返している場合は、1行で                                |
| * COUPLE                                         | さい。<br>24時間以上経ちますと無効                        |

⑦「◆会員本登録はこちらへ」の下の URL をタップ

⑧本登録画面が表示されるので、

- ・メールアドレス
- ・会員番号
- ・氏名(カタカナ)
- ・生年月日 を入力して [次へ]

| < ×−ルI               | ♥ VPN 22:24   |     |
|----------------------|---------------|-----|
| ぁあ                   | 🔒 adm.jdsf.jp | S   |
|                      | an DanceSport | E   |
| メールア<br>ドレス          |               |     |
| JDSF会<br>員番号(6<br>桁) |               |     |
| 氏名 (カ<br>ナ)          | स्त 🖉 🗴       | ()  |
| 生年月日<br>(两暦)         | 19            | ; E |

| –ル <b></b>              | 6 @ <b>0</b> ) |         |         |     |
|-------------------------|----------------|---------|---------|-----|
| あ 🔒 adm.jdsf.jp         | C              |         |         |     |
| Japan DanceSport        |                |         |         |     |
| スワード入力   オンライン会         | 員新規登録          |         |         |     |
| 登録する情報を入力してください。        |                |         |         |     |
|                         | _              |         |         |     |
| 会員基本情報<br>IDSF会員委長 - 所属 |                |         |         |     |
|                         |                |         |         |     |
| ログイン情報                  |                |         |         |     |
| メールアドレス                 |                |         |         |     |
| パフワード                   |                | ④ 8 文字以 | トのパスワード | を入力 |
| ※半角の英数字が使えます。8文字以上で     | 入力してく          | して「次へ   |         |     |
|                         |                |         | •       |     |
| •••••                   |                |         | -       |     |

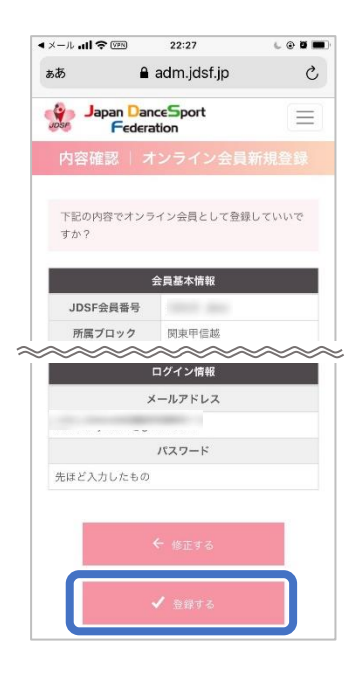

⑩内容確認の画面が表示されるので、確認して、間違えがなければ一番下の[✓登録する]をタップ ※間違えた場合は[←修正する]

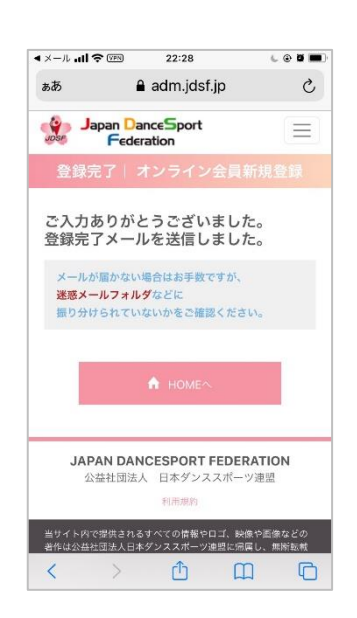

### ①登録完了画面が表示される

⑫JDSF 会員サービスセンターから、新規会員 登録完了のお知らせメールが届く

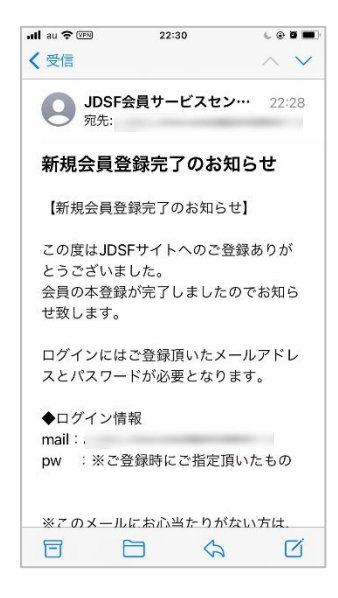

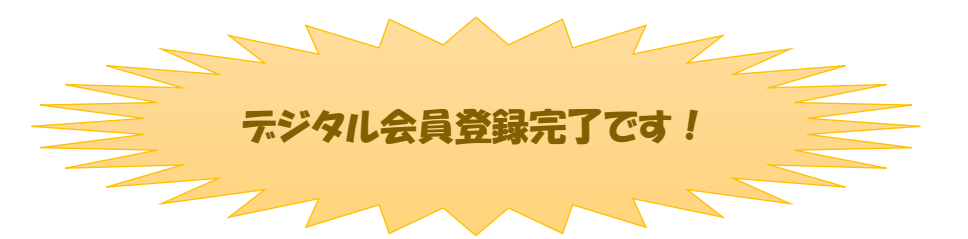